#### STEP 1: Check Role Click on Researcher Role

| <b>Cayuse</b><br>Humai | n Ethics          |             |                |                       |                 |                          |          |                    | Role: Admin 👻 🔎                                      | 💄 Tahea Hossain 🔻 |
|------------------------|-------------------|-------------|----------------|-----------------------|-----------------|--------------------------|----------|--------------------|------------------------------------------------------|-------------------|
| Dashboard              | Studies           | Submissions | Tasks          | Meetings              | Reporting       | More                     |          |                    | 🗠 Admin                                              |                   |
|                        | In-Draft 🗲        |             | Aw<br>Authoriz | aiting<br>tation<br>♣ | ß               | Pre-Review               |          | Under Review       | ☐ Analyst<br>☆ Analyst<br>☆ Researcher<br>☆ Reviewer | • New Study       |
| Submissions th         | nat are Unassigne | d 🔻         |                | My Tasks              |                 |                          |          | Submissions by Typ | ре                                                   |                   |
|                        |                   |             |                | <u>UCM2021-10</u>     | 1 Com           | olete Analyst Pre-Review | ,        | Renewal            |                                                      | 408               |
|                        |                   |             |                |                       |                 |                          |          | Initial            |                                                      | 772               |
|                        |                   |             |                |                       |                 |                          |          | Modification       |                                                      | 844               |
|                        | 6                 | 3           |                |                       |                 |                          |          | Incident           |                                                      | 11                |
|                        | No Sub            | missions    |                |                       |                 |                          |          | Withdrawal         |                                                      | 6                 |
|                        |                   |             |                |                       |                 |                          |          | Closure            |                                                      | 17                |
|                        |                   |             |                |                       |                 |                          |          | Legacy             |                                                      | 159               |
|                        |                   |             |                |                       | ١               | /iew All                 |          |                    |                                                      |                   |
| Submissions u          | nder review       |             |                | Studies Expi          | ring in 30 days | •                        |          | My Meetings        |                                                      | 1                 |
|                        |                   |             |                |                       | Views of Text   | Message Programs for P   | romoting | ,                  | Eshruser 2022                                        |                   |

## STEP 2: Click on New Study

| Cayuse<br>Humai  | n Ethics   |                |                 |                      |                     |             | Role: Research      | er 👻 🍂 🏝 Tahea Hossain 💌 |
|------------------|------------|----------------|-----------------|----------------------|---------------------|-------------|---------------------|--------------------------|
| Dashboard        | Studies    | Submissions    | Tasks           | Meetings             | Reporting           | More        |                     |                          |
|                  |            |                |                 |                      |                     |             |                     | + New Study              |
|                  | In-Draft 🗲 |                | Awa<br>Authoriz | aiting<br>ation<br>➔ | B                   | Pre-Review  | Under Review        | Post Review              |
| My Studies       |            |                |                 | My Tasks             |                     |             | Submissions by Type |                          |
| <u>UCM2023-8</u> | TEST       | Self Exempt 1  |                 |                      |                     |             | <br>Renewal         | 0                        |
| <u>UCM2023-9</u> | TEST       | Self Expempt 1 |                 |                      |                     |             | Initial             | 3                        |
| <u>UCM2023-6</u> | Test 5     | Self Exempt    |                 |                      |                     |             | Modification        | 0                        |
|                  |            |                |                 |                      | •                   |             | Incident            | 0                        |
|                  |            |                |                 |                      | All Tas             | ks Complete | Withdrawal          | 0                        |
|                  |            |                |                 |                      |                     |             | Closure             | 0                        |
|                  |            |                |                 |                      |                     |             | Legacy              | 0                        |
|                  | View       | / All          |                 |                      |                     |             |                     |                          |
| Approved Stud    | lies       | udu/create + 1 |                 | Studies Exp          | piring in 30 days 🔻 | •           | Expired Studies     | •                        |

# STEP 3: Insert Study Title

|                       | lics                              |                      |                    |                           |                   |         |
|-----------------------|-----------------------------------|----------------------|--------------------|---------------------------|-------------------|---------|
| ashboard Stu          | dies Submissions                  | Tasks                | Meetings           | Reporting More            |                   |         |
| udies / Study Details |                                   |                      |                    |                           |                   |         |
|                       |                                   |                      |                    |                           |                   |         |
|                       | SI                                | tudy Details         |                    |                           | Submissions       |         |
|                       |                                   |                      |                    |                           |                   |         |
|                       |                                   |                      |                    |                           |                   |         |
| Enter study title     | here                              |                      |                    |                           |                   |         |
| Enter study title     | here                              |                      |                    |                           |                   |         |
| Enter study title     | here                              |                      |                    |                           |                   | <br>× × |
| Enter study title     | here<br>Delete                    |                      |                    |                           |                   | К       |
| Enter study title PDF | Delete<br>Expiration Date:<br>N/A | Organization:<br>N/A | Active<br>Submissi | Population Flags:<br>ons: | Additional Flags: | -       |

#### STEP 4: Click on New Submission and Initial

| / Human                      | Ethics             |              |                                  |                    |               |                   | Role: F           | Researcher 🔻 | A224             | 🛔 Tahea Hossair |
|------------------------------|--------------------|--------------|----------------------------------|--------------------|---------------|-------------------|-------------------|--------------|------------------|-----------------|
| Dashboard                    | Studies            | Submissions  | Tasks                            | Meetings           | Reporting     | More              |                   |              |                  |                 |
| <u>tudies</u> / Study Deta   | ils                |              |                                  |                    |               |                   |                   |              | $\mathbf{\cdot}$ | New Submission  |
|                              |                    | Stu          | dy Details                       |                    |               |                   | Submissions       |              |                  |                 |
| Unsubmitted                  |                    |              |                                  |                    |               |                   |                   |              |                  |                 |
| UCM2023-41                   | Test #1            |              |                                  |                    |               |                   |                   |              |                  |                 |
| 🖾 PDF                        | â Delete           | % Link Prop  | posal                            |                    |               |                   |                   |              |                  |                 |
| <b>Approval Date:</b><br>N/A | <b>Expi</b><br>N/A | ration Date: | Organization:                    | Activ<br>Subm      | e<br>issions: | Population Flags: | Additional Flags: |              |                  |                 |
| Admin Check-In Da<br>N/A     | te: Clos<br>N/A    | ed Date:     | Current Policy<br>Post-2018 Rule | N/A<br>Spon<br>N/A | ors:          |                   |                   |              |                  |                 |
| Key Contacts                 | Attachm            | ents Flags   |                                  |                    |               |                   |                   |              |                  |                 |
| Team Member                  |                    |              |                                  | R                  | ole           | Number            |                   | Email        |                  |                 |
| No Key Study Co              | ntacts.            |              |                                  |                    |               |                   |                   |              |                  |                 |
|                              |                    |              |                                  |                    |               |                   |                   |              |                  | -               |

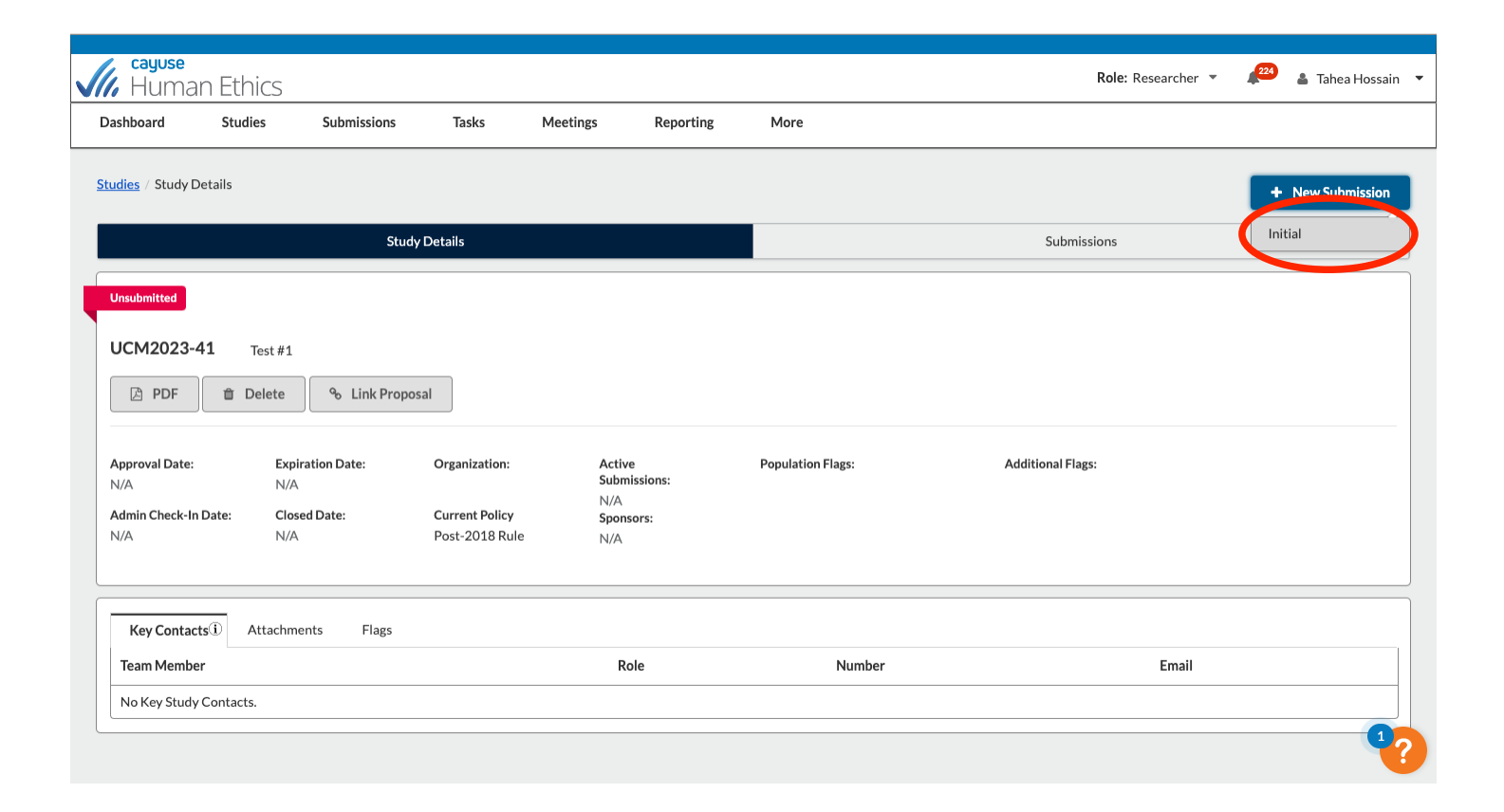

#### STEP 5: Click on Edit

| cayuse<br>Humar                      | Ethics                   |                                |                         |                                                       |                      |                         |                                                       | Role: Researcher 🔻 | 224               | 👗 Tahea H | lossain 🔻 |
|--------------------------------------|--------------------------|--------------------------------|-------------------------|-------------------------------------------------------|----------------------|-------------------------|-------------------------------------------------------|--------------------|-------------------|-----------|-----------|
| Dashboard                            | Studies                  | Submissions                    | Tasks                   | Meetings                                              | Reporting            | More                    |                                                       |                    |                   |           |           |
| Studies / Study De                   | <u>tails</u> / Submissic | n Details                      |                         |                                                       |                      |                         |                                                       |                    |                   |           |           |
| 1 In-Draft<br>Submission             | is with researche        | rs                             | 2<br>Submise<br>approva | <b>ing Authorizatio</b><br>sion is awaiting cer<br>al | on<br>tification or  | > 3                     | Pre-Review<br>Submission is being prepared for review | A Under-Revie      | W<br>with reviewe | rs        |           |
| Unsubmitted<br>Initial<br>UCM2023-41 | Test #1                  | 節 Delete                       |                         |                                                       |                      |                         |                                                       |                    |                   |           |           |
| PI:                                  |                          | <b>Current Analyst:</b><br>N/A | De<br>N/                | ecision:<br>/A                                        | <b>Polic</b><br>Post | <b>y:</b><br>-2018 Rule | Required Tasks:<br><u>Assign Pl</u>                   |                    |                   |           |           |
| <b>Review Type:</b><br>N/A           |                          | <b>Review Board:</b><br>N/A    | M<br>N/                 | eeting Date:<br>⁄A                                    |                      |                         | Assign PC<br>Complete Submission                      |                    |                   |           |           |
| Approvals                            | Task History             | Attachments                    |                         |                                                       |                      |                         |                                                       |                    |                   |           |           |
| Research Team                        |                          |                                |                         |                                                       |                      |                         |                                                       |                    |                   |           |           |
| Name                                 |                          |                                | Role                    |                                                       |                      | Result                  |                                                       | Date               |                   |           | ?         |

# STEP 6: Click on Find People

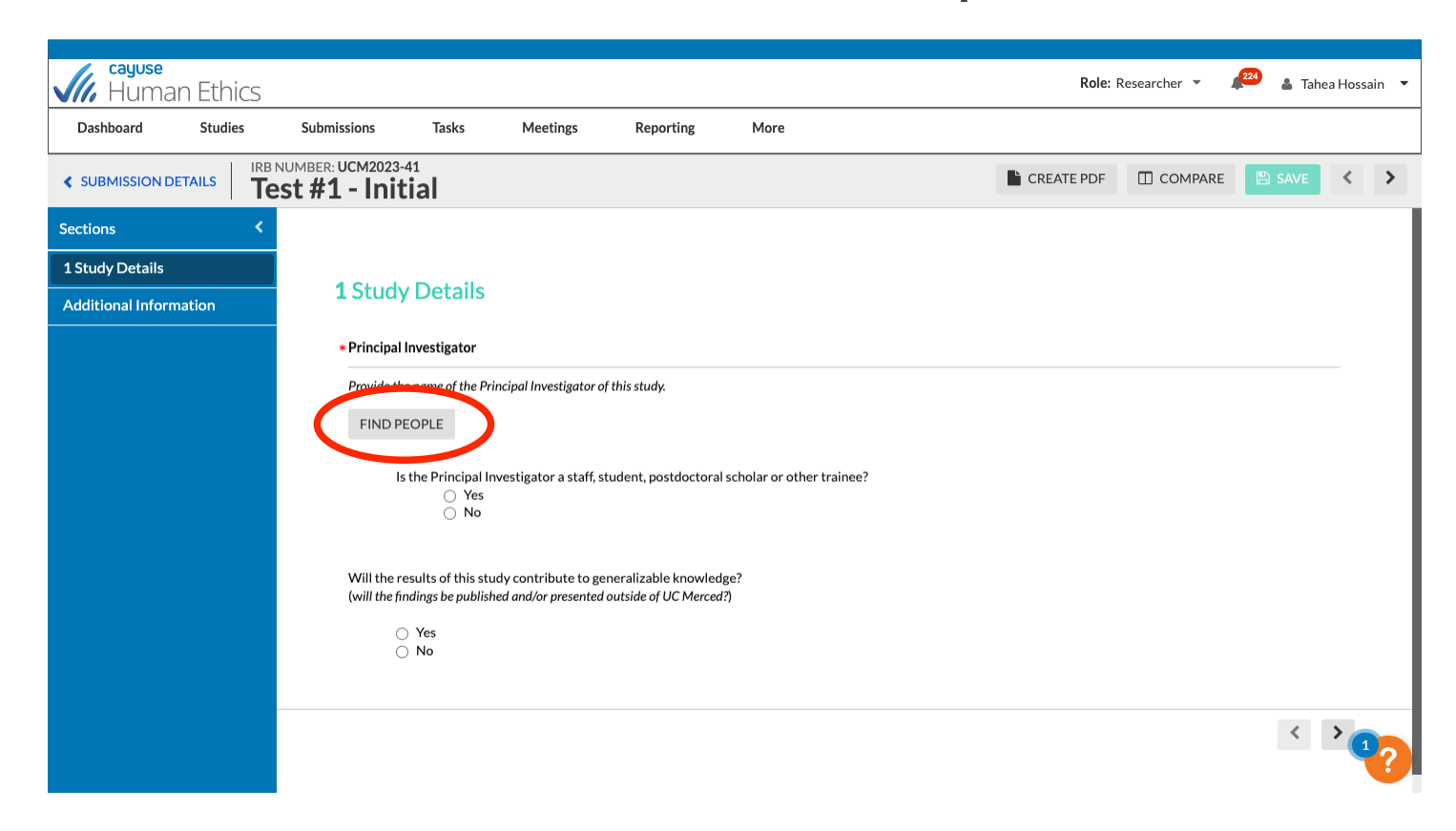

# STEP 7: Search for Principal Investigator

| cayuse                                      |                        |                                                             |                        |                | Dala: D       |               | 224                             |             |
|---------------------------------------------|------------------------|-------------------------------------------------------------|------------------------|----------------|---------------|---------------|---------------------------------|-------------|
| VIII. Human Ethics                          |                        |                                                             |                        |                | Role: Researc | cher • 1      | lahea                           | Hossain     |
| Dashboard Studies                           | PRINCIPAL INVESTIGATOR |                                                             |                        |                |               |               |                                 |             |
| < SUBMISSION DETAILS                        | Tahea Hossain          |                                                             |                        |                | ×Q            | COMPARE       | 🖺 SAVE                          | < >         |
| Sections                                    | Name                   | Organization                                                | Email                  | Phone          |               |               |                                 |             |
| •1 First Search the nan<br>of the Principal | ne Tahea Hossain       | Users loaded with<br>unmatched Organization<br>affiliation. | thossain5@ucmerced.edu |                | +             |               |                                 |             |
|                                             | Selected Records       | anaror presentea outsiae of UC Merce                        | a1)                    | * Select a sir | ngle record.  | Next Ad<br>In | dd the Pri<br>vestigato<br>Save | ncipal<br>r |
|                                             |                        |                                                             |                        |                |               |               |                                 |             |
|                                             |                        |                                                             |                        |                |               |               | <                               | <b>1</b> ?  |

# STEP 8: Fill out Study Details

| Cayuse<br>Human Eth      | CS                                   |                                                                         |                                                         |                                          |       | Role: Re               | esearcher 👻 🔎 🕰 | 👗 Tahea | Hossain |
|--------------------------|--------------------------------------|-------------------------------------------------------------------------|---------------------------------------------------------|------------------------------------------|-------|------------------------|-----------------|---------|---------|
| Dashboard Studie         | s Submissions                        | Tasks Meetings                                                          | Reporting                                               | More                                     |       |                        |                 |         |         |
| SUBMISSION DETAILS       | IRB NUMBER: UCM2023<br>Test #1 - Ini | tial                                                                    |                                                         |                                          |       | CREATE PDF             |                 | SAVE    | < >     |
| Sections                 | <                                    |                                                                         |                                                         |                                          |       |                        |                 |         |         |
| Study Details            | ✓ 1 Study                            | Dotails                                                                 |                                                         |                                          |       |                        |                 |         |         |
| Self-Exemption Determin. |                                      | y Details                                                               |                                                         |                                          |       |                        |                 |         |         |
| Additional Information   | * Principal                          | Investigator                                                            |                                                         |                                          |       |                        |                 |         |         |
|                          | Provide th                           | e name of the Principal Investigato                                     | or of this study.                                       |                                          |       |                        |                 |         |         |
|                          | Name                                 | organ                                                                   | ization Addr                                            | ess                                      | Phone | Email                  | Trainings       |         |         |
|                          | Tahea                                | Users<br>Hossain Organ<br>affiliat                                      | loaded with UC N<br>ched Rd., N<br>ization 5705<br>ion. | lerced 5200 N. Lake<br>1erced, CA 95343- |       | thossain5@ucmerced.edu | View            | ×       |         |
|                          |                                      | s the Principal Investigator a stat<br>O Yes<br>No                      | ff, student, postdoctoral                               | scholar or other trainee?                | ,     |                        |                 |         |         |
|                          | Will the r<br>(will the fi           | esults of this study contribute to<br>ndings be published and/or presen | generalizable knowled<br>ted outside of UC Merced       | ge?<br>?)                                |       |                        |                 |         |         |
|                          |                                      | ) Yes<br>) No                                                           |                                                         |                                          |       |                        |                 |         | 1?      |

#### STEP 9: Fill out Self-Exemption Determination Page

| cayuse               |         |                                    |                                                                                           |                                                                                                    |                                                                                                    |                                                                                |                                                                                                    |                                                                                                    | Dalas                                                   | December =                                                                                     | 224                                                           | <b>T</b> 1 11                 |         |
|----------------------|---------|------------------------------------|-------------------------------------------------------------------------------------------|----------------------------------------------------------------------------------------------------|----------------------------------------------------------------------------------------------------|--------------------------------------------------------------------------------|----------------------------------------------------------------------------------------------------|----------------------------------------------------------------------------------------------------|---------------------------------------------------------|------------------------------------------------------------------------------------------------|---------------------------------------------------------------|-------------------------------|---------|
| VIII, Human          | Ethics  |                                    |                                                                                           |                                                                                                    |                                                                                                    |                                                                                |                                                                                                    |                                                                                                    | Kole:                                                   | Kesearcher *                                                                                   | <u> </u>                                                      | lahea Ho                      | ssain 🔻 |
| Dashboard            | Studies | Submissions                        | Tasks                                                                                     | Meetings                                                                                                   | Reporting                                                                                                    | More                                                                           |                                                                                                    |                                                                                                    |                                                         |                                                                                                |                                                               |                               |         |
| SUBMISSION DETA      | ILS IRB | NUMBER: UCM2023-4<br>est #1 - Init | ial                                                                                       |                                                                                                    |                                                                                                    |                                                                                |                                                                                                    |                                                                                                    | EATE PDF                                                | COMPARE                                                                                        | 🖹 SA                                                          | VE <                          | >       |
| Sections             | <       |                                    |                                                                                           |                                                                                                    |                                                                                                    |                                                                                |                                                                                                    |                                                                                                    |                                                         |                                                                                                |                                                               |                               |         |
| 1 Study Details      | ✓       |                                    |                                                                                           |                                                                                                    |                                                                                                    |                                                                                |                                                                                                    |                                                                                                    |                                                         |                                                                                                |                                                               |                               |         |
| Self-Exemption Det   | 🗸       | Self-Exe                           | emption                                                                                   | Determina                                                                                                  | tion                                                                                                    |                                                                                |                                                                                                    |                                                                                                    |                                                         |                                                                                                |                                                               |                               |         |
| Additional Informati | ion     | Study Title                        | •                                                                                         |                                                                                                    |                                                                                                    |                                                                                |                                                                                                    |                                                                                                    |                                                         |                                                                                                |                                                               |                               |         |
|                      |         | Provide the                        | full title of the s                                                                       | tudy.                                                                                                    |                                                                                                    |                                                                                |                                                                                                    |                                                                                                    |                                                         |                                                                                                |                                                               |                               |         |
|                      |         |                                    |                                                                                           |                                                                                                    |                                                                                                    |                                                                                |                                                                                                    |                                                                                                    |                                                         |                                                                                                |                                                               |                               |         |
|                      |         |                                    |                                                                                           |                                                                                                    |                                                                                                    |                                                                                |                                                                                                    |                                                                                                    |                                                         |                                                                                                |                                                               |                               |         |
|                      |         |                                    |                                                                                           |                                                                                                    |                                                                                                    |                                                                                |                                                                                                    |                                                                                                    |                                                         |                                                                                                |                                                               |                               |         |
|                      |         | Exempt Ca                          | itegories                                                                                 |                                                                                                    |                                                                                                    |                                                                                |                                                                                                    |                                                                                                    |                                                         |                                                                                                |                                                               |                               |         |
|                      |         | Select the                         | appropriate Exe                                                                           | empt Category as i                                                                                         | t applies to the prop                                                                                        | oosed study.                                                                   |                                                                                                    |                                                                                                    |                                                         |                                                                                                |                                                               |                               |         |
|                      |         | 0                                  | (1) Research, c<br>adversely imp<br>research on re<br>curricula, or cl<br>(2) Research tl | conducted in estab<br>act students? oppo<br>gular and special e<br>assroom managem<br>hat only includes in | lished or commonly<br>ortunity to learn req<br>education instructio<br>nent methods.<br>nteractions involvin | accepted education<br>uired education<br>nal strategies, a<br>g educational te | ational settings, that sp<br>nal content or the asses<br>and research on the efforests (cognitive, diagnos | pecifically involves n<br>essment of educators<br>fectiveness of or the<br>stic, aptitude, achieve | ormal educ:<br>who provid<br>comparison<br>ement), surv | ational practices tha<br>le instruction. This in<br>among instructiona<br>vey procedures, inte | at are not lik<br>ncludes mos<br>al technique<br>erview proce | ely to<br>st<br>s,<br>edures, |         |
|                      |         |                                    | (i) The information                                                                       | ation obtained is re                                                                                       | corded by the investigation of the second subjects.                                                          | stigator in such                                                               | a manner that the iden                                                                                     | ntity of the human su                                                                              | bjects cann                                             | ot readily be ascerta                                                                          | ained, (                                                      |                               |         |

# STEP 10: Fill out Additional Information Page and Click Complete Submission

| Cayuse<br>Human                 | Ethics     |                                    |                  |                    |                      |         | F        | Role: Researcher 🔻 | 🔎 🔒 Tah | iea Hossa | ain 🔻 |
|---------------------------------|------------|------------------------------------|------------------|--------------------|----------------------|---------|----------|--------------------|---------|-----------|-------|
| Dashboard                       | Studies    | Submissions                        | Tasks            | Meetings           | Reporting            | More    |          |                    |         |           |       |
| SUBMISSION DETA                 | AILS   IRB | NUMBER: UCM2023-4<br>est #1 - Init | ial              |                    |                      |         | CREATE F |                    | 🖹 SAVE  | <         | >     |
| Sections                        | <          |                                    |                  |                    |                      |         |          |                    |         |           |       |
| 1 Study Details                 | <b>~</b>   | Additio                            |                  |                    |                      |         |          |                    |         |           |       |
| Self-Exemption Det.             | 🗸          | Additio                            | nal Inforr       | nation             |                      |         |          |                    |         |           |       |
| Additional Informa              | . 🗸        | Describe a                         | ny information   | not already provic | led within the subm  | ission. |          |                    |         |           |       |
|                                 |            | Addition                           | al Info          |                    |                      |         |          |                    |         |           |       |
| Routing<br>Send to Pl formation | •          |                                    |                  |                    |                      |         |          |                    |         |           |       |
| COMPLETE SUBMISS                | ion 🔉      | Attach any                         | documents/linl   | ks not captured w  | ithin the submission |         |          |                    |         |           |       |
|                                 |            | Additiona                          | l attachments/li | inks               |                      |         |          |                    |         |           |       |
|                                 |            | ATTACH                             | L.               |                    |                      |         |          |                    |         |           |       |
|                                 |            |                                    |                  |                    |                      |         |          |                    |         |           |       |
|                                 |            |                                    |                  |                    |                      |         |          |                    |         |           |       |
|                                 |            |                                    |                  |                    |                      |         |          |                    |         |           |       |
|                                 |            |                                    |                  |                    |                      |         |          |                    | <       | >         |       |
|                                 |            |                                    |                  |                    |                      |         |          |                    |         | 1         | ?     |
|                                 |            |                                    |                  |                    |                      |         |          |                    | <       |           |       |

#### STEP 11: Click Confirm

| <b>Gayuse</b><br>Human Ethio             | cs        | _                  |                                                     | Role: F    | Researcher 🔻 | 🔎 🔒 Tahea | Hossain | Ţ |
|------------------------------------------|-----------|--------------------|-----------------------------------------------------|------------|--------------|-----------|---------|---|
| Dashboard Studies                        | 5         | Submissions Ta     | SUBMISSION ROUTING                                  |            |              |           |         |   |
| SUBMISSION DETAILS                       | IRB<br>Te | NUMBER: UCM2023-41 | Are you sure you want to continue?                  | CREATE PDF |              | 🖺 SAVE    | <       | > |
| Sections                                 |           |                    |                                                     | /          |              |           |         |   |
| 1 Study Details                          | <b>~</b>  |                    |                                                     |            |              |           |         |   |
| Self-Exemption Det                       | ~         | Additional         | nformation                                          |            |              |           |         |   |
| Additional Informa                       | ~         | Describe any info  | rmation not already provided within the submission. |            |              |           |         |   |
|                                          |           | Additional Info    |                                                     |            |              |           |         |   |
| Routing<br>Send to PI for certification? |           |                    |                                                     |            |              |           |         |   |
| COMPLETE SUBMISSION                      |           | Attach any docum   | nents/links not captured within the submission.     |            |              |           |         |   |
|                                          |           | Additional attack  | ments/links                                         |            |              |           |         |   |
|                                          |           | ATTACH             |                                                     |            |              |           |         |   |
|                                          |           |                    |                                                     |            |              |           |         |   |
|                                          |           |                    |                                                     |            |              |           |         |   |
|                                          |           |                    |                                                     |            |              |           |         |   |
|                                          |           |                    |                                                     |            |              | <         | >       |   |
|                                          |           |                    |                                                     |            |              |           | 1       | ? |

# STEP 12: Click Certify

| 4                      |                                |                  |                                                                     |                           |                                                       |                                                |
|------------------------|--------------------------------|------------------|---------------------------------------------------------------------|---------------------------|-------------------------------------------------------|------------------------------------------------|
| Humar                  | n Ethics                       |                  |                                                                     |                           |                                                       | Role: Researcher 🝷 🦊 🚨 Tahea Hossain 🝷         |
| Dashboard              | Studies                        | Submissions      | Tasks Meetings                                                      | Reporting More            |                                                       |                                                |
|                        |                                |                  |                                                                     |                           |                                                       |                                                |
| Studies / Study De     | <u>tails</u> / Submissi        | on Details       |                                                                     |                           |                                                       |                                                |
| V In-Draft<br>Submissi | <b>t</b><br>on is with researc | chers            | 2 Awaiting Authorization<br>Submission is awaiting cert<br>approval | ification or 3            | Pre-Review<br>Submission is being prepared for review | 4 Under-Review<br>Submission is with reviewers |
| Awaiting Certificat    | ion                            |                  |                                                                     |                           |                                                       |                                                |
| Initial                |                                |                  |                                                                     |                           |                                                       |                                                |
| UCM2023-41             | - Test #1                      |                  |                                                                     |                           |                                                       | Routing:                                       |
| View                   | PDF 🔻                          |                  |                                                                     |                           |                                                       | Ret irn Certify                                |
|                        |                                |                  |                                                                     |                           |                                                       |                                                |
| PI:<br>Tabea Hossain   |                                | Current Analyst: | Decision:                                                           | Policy:<br>Post-2018 Rule | Required Tasks:                                       |                                                |
| Review Type:           |                                | Review Board:    | Meeting Date:                                                       | 1051 2010 Nuic            | 19/24                                                 |                                                |
| N/A                    |                                | N/A              | N/A                                                                 |                           |                                                       |                                                |
|                        |                                |                  |                                                                     |                           |                                                       |                                                |
| Approvals              | Task History                   | Attachments      |                                                                     |                           |                                                       |                                                |
| Research Team          |                                |                  |                                                                     |                           |                                                       |                                                |
| Name                   |                                | Dala             |                                                                     |                           | D 14                                                  | 1                                              |

# STEP 13: Click Confirm

- Certifying that I and any Co-Investigators or Other Investigators comply with reporting requirements of the UCM Conflict of Interest Committee (COIC);
- Certifying that the information, data, and/or specimens collected for the research will be used, disclosed and maintained in accordance with this protocol and UCM policies;
- Following this protocol without modification unless (a) the IRB has approved changes prior to implementation or (b) it is necessary to eliminate an apparent, immediate hazard to a participant(s);
- Verifying that all key personnel listed in the protocol and persons obtaining informed consent have completed human subjects/IRB training;
- Verifying that all personnel are licensed/credentialed for the procedures they will be performing, if applicable;
- If applicable, applying for continuing review of the protocol at least annually unless directed by the IRB to apply more frequently;
- Conducting the protocol as represented here and in compliance with IRB determinations and all applicable local, state, and federal law and regulations; providing the IRB with all information necessary to review the protocol; refraining from protocol activities until receipt of initial and continuing formal IRB approval.

Confirm

Can

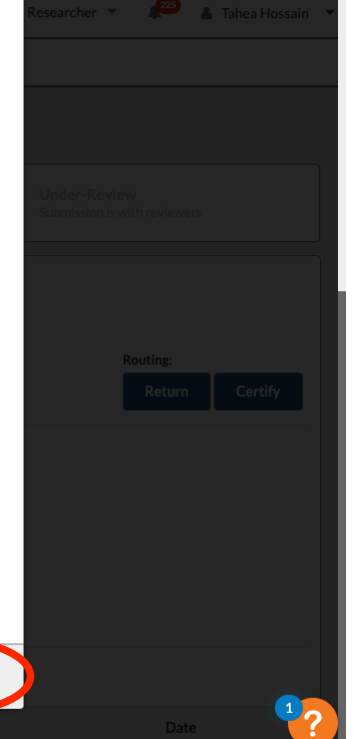

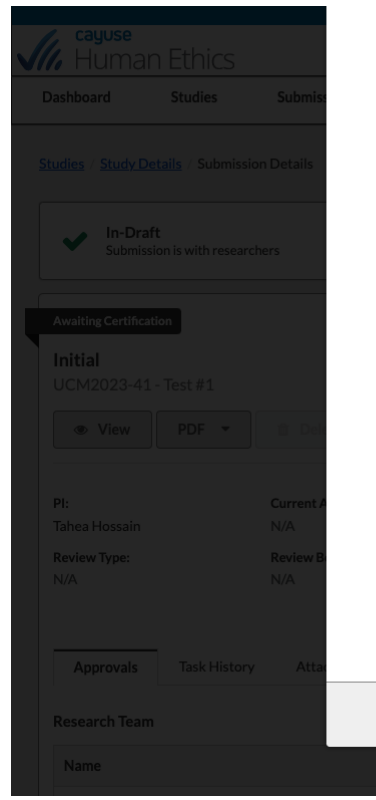